# Usare il sistema di gestione degli esperimenti (Sona System) per partecipare a studi di psicologia

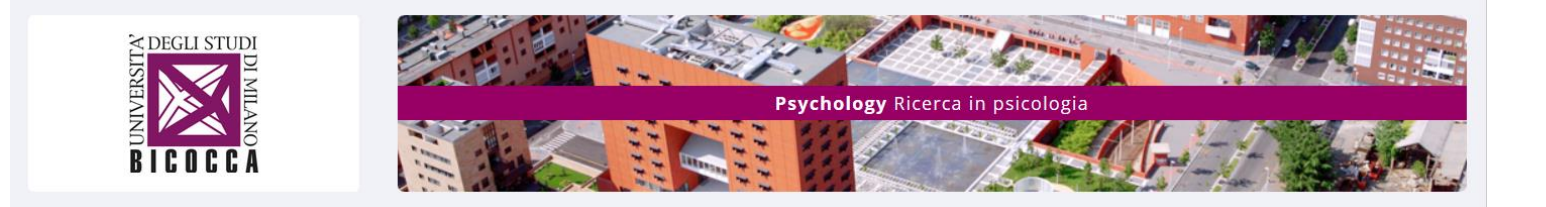

Il Sona System è un sistema di gestione degli esperimenti che permette di facilitare la partecipazione agli studi di psicologia e dunque far avanzare la ricerca scientifica in psicologia.

Si nota che il Sona System non è riservato agli studenti di psicologia.

Questo sistema permette:

- di ricevere, tramite mail, annunci degli studi, in laboratorio o online, per i quali si cercano partecipanti
- di iscriversi agli studi in laboratorio fissando un appuntamento o di essere guidato negli studi online registrando automaticamente la partecipazione.

Per alcuni studi sarà prevista anche una rimborso monetario.

L'iscrizione a tale sistema rispetta le regole della privacy e può essere cancellata quando vuoi.

#### A. REGISTRARSI NEL SISTEMA DI GESTIONE DEGLI ESPERIMENTI

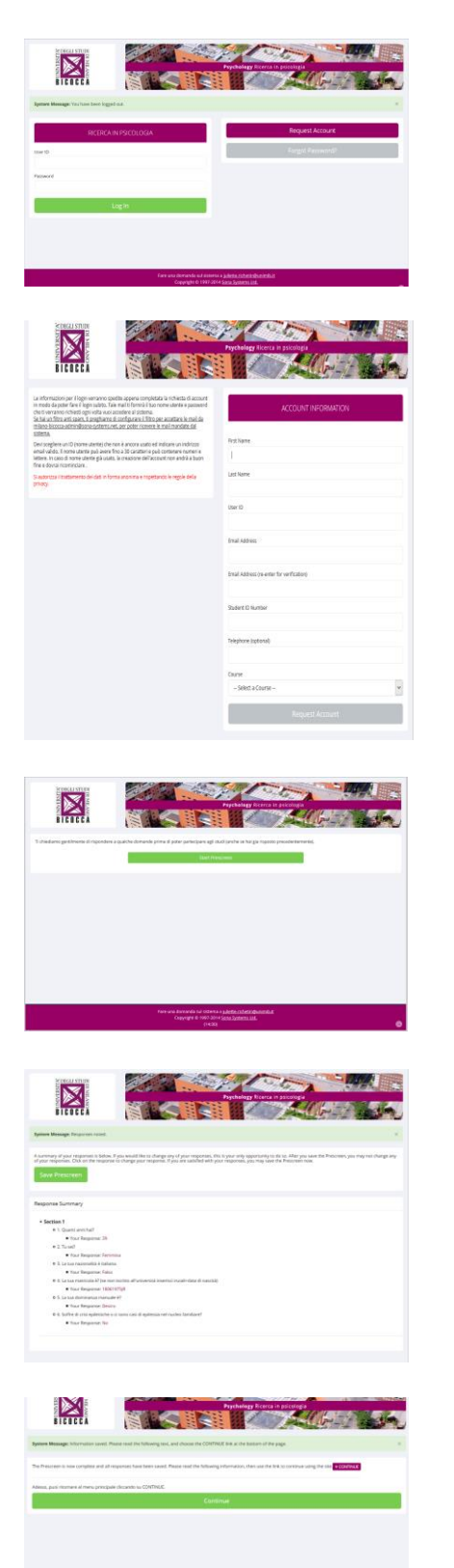

\_

Andare all'indirizzo:

http://milano-bicocca.sona-systems.com/

Cliccare su Request Account

Inserire:

- nome, (First Name)
- cognome, (Last Name)
- nome utente (User ID)
- indirizzo email, (2 volte)
- matricola (*Student ID Number*) o iniziali + data di nascita per non studenti
- telefono
- Corso (Course)
- Cliccare su Request Account

Un email vi verrà spedita con password associata al vostro nome utente necessaria per accedere al sistema (*login*). Se entro 2 ore, non avete ricevuto la mail di conferma, spedire una mail a juliette.richetin@unimib.it

Con la password associata al vostro nome utente, potete entrare nel sistema

http://milano-bicocca.sona-systems.com/

Ma prima di potersi iscrivere ad uno studio bisogna rispondere a un brevissimo questionario. Per cominciare il questionario cliccare su *Start Prescreen* 

Completare il questionario e cliccare su Record responses

Verificare se non ci siano degli errori nei dati inseriti e cliccare su Save Prescreen

Cliccare su Continue per uscire dal questionario

Per poter iscrivervi a degli studi, potete andare nel sistema per vedere quali sono gli studi disponibili. A volte sarete informati con una email sui nuovi studi che si svolgono, ma di solito vale la pena verificare autonomamente gli studi disponibili:

- in laboratorio: il sistema permette di fissare degli appuntamenti per venire a fare un esperimento.
  - on-line: il sistema serve per guidarvi direttamente sullo studio on-line e registra la vostra

partecipazione.

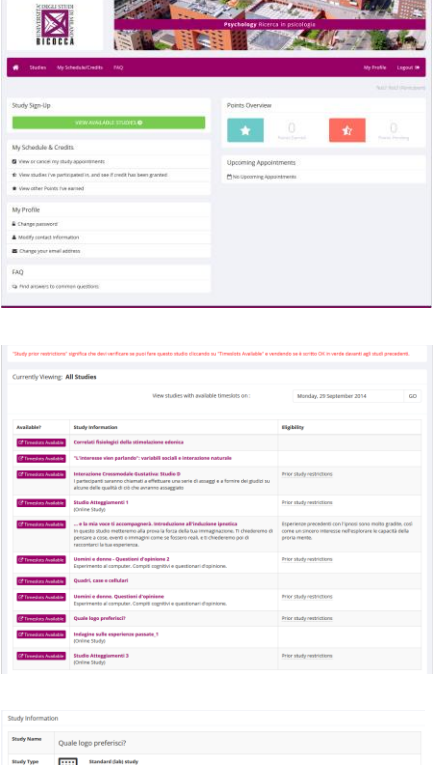

# 

| Timeslots for Study                      |             |          |  |  |  |
|------------------------------------------|-------------|----------|--|--|--|
| Date                                     | Location    | Sign Up? |  |  |  |
| Tuesday, 30 September 2014 8:30 - 9:00   | 3110_B (U6) | Sign Up  |  |  |  |
| Tuesday, 30 September 2014 9:00 - 9:30   | 3110_B (U6) | Sign Up  |  |  |  |
| Tuesday, 30 September 2014 9:30 - 10:00  | 3110_B (U6) | Sign Up  |  |  |  |
| Tuesday. 30 September 2014 10:00 - 10:30 | 3110_B (U6) | Sign Up  |  |  |  |
| Tuesday. 30 September 2014 10:30 - 11:00 | 3110_B (U6) | Sign Up  |  |  |  |
| Tuesday, 30 September 2014 11:00 - 11:30 | 3110_B (U6) | Sign Up  |  |  |  |
| Tuesday, 30 September 2014 11:30 - 12:00 | 3110_B (U6) | Sign Up  |  |  |  |
| Tuesday. 30 September 2014 12:00 - 12:30 | 3110_8 (U6) | Sign Up  |  |  |  |

# **B. COME PARTECIPARE AGLI STUDI**

Quando volete partecipare a un esperimento, dovete per prima cosa Cliccare su *View Available Studies* 

Compare la lista degli studi in corso alla data indicata in alto a destra (che potete impostare) Cliccando sul nome dello studio, si apre una finestra

d'informazioni

Tale finestra fornisce tutte le informazioni sullo studio (durata, CFU, nome del ricercatore e scadenza della prenotazione o della cancellazione di un appuntamento)

Cliccare su *View Time Slots for this Study* per vedere i giorni e gli orari disponibili.

Compariranno i giorni e gli orari disponibili per lo studio oltre ad indicazioni sul luogo in cui si svolgerà. Scegliere il giorno e l'orario cliccando su *Sign Up* Di seguito, vi sarà inviata una mail di conferma dell'appuntamento. Un'altra mail vi sarà inviata un giorno prima dell'appuntamento per ricordarvelo.

**AVVERTIMENTO:** Ti ricordiamo che è necessario e buona educazione cancellare la tua prenotazione o di avvertire la persona responsabile dell'esperimento nell'eventualità che tu fossi impossibilitato(a) a rispettare l'impegno preso.

L'assenza ripetuta di contatto con il responsabile dell'esperimento nel caso di impossibilità di presentarti ad un esperimento verrà controllata. Oltre 4 "No-Shows" senza avvertire, verrà considerata la possibilità di rimuoverti dal sistema.

### C. COME PARTECIPARE AGLI STUDI (ON LINE)

| Study prior restricts | ore" significa the devi verificare se pupi fare specto studio cliccando su "Timeslots Available" a ver                                                                                                    | ndendo se à scritto OK in vente deventi agil studi precedenti.                                                                             |  |
|-----------------------|----------------------------------------------------------------------------------------------------|----------------------------------------------------------------------------------------------------|--|
|                       |                                                                                                    |                                                                                                    |  |
| urrently Viewin       | g: All Studies                                                                                                    |                                                                                                    |  |
|                       | Wew studies with available timeslots on :                                                                                                    | Monday, 29 September 2014 GD                                                                                                    |  |
|                       |                                                                                                    |                                                                                                    |  |
| warabeer              | study internation                                                                                                    | Englishty                                                                                                    |  |
| Of Treeslars Availa   | Correlati fisiologici della stimolazione edenica                                                                                                    |                                                                                                    |  |
| C Trees as hold       | "Unteresse vice parlando": voriabili sociali e interazione naturale                                                                                                    |                                                                                                    |  |
| Of Tenesian Acada     | Intervacione Crossmodule Gustativa: Bludio D     I partecipanti sammo chiamati a effettuare una serie di assaggi e a fornire dei giudici su     alcune delle qualità di ob che annanse assaggiato                                                                                  | Prior study restrictions                                                                                                    |  |
| d'Timesian Availa     | Studio Atteggiamenti 1<br>(Online Study)                                                                                                    | Prior study restrictions                                                                                                    |  |
| († Timesians Availa   | e la mía voce ti accompagnerà, introduzione all'induzione ipredica<br>In questo studio mattereno alla preva la forza della tua inmagnazione. Ti divederente di<br>persone a coso eventi o inmagni come se fosseri-reali, e ti divederento por di<br>recconterci la tua experienza. | Esperience precedenti conl'ipnosi sono molto gradite, così<br>corre un s'norro interesse nell'esplorare le capacità della<br>proria mente. |  |
| C Timesian Availa     | Usenini e denne - Questieni d'apinione 2<br>Esperimento al computer. Compiti cognitiui e questionari d'opinione.                                                                                                    | Prior study restrictions                                                                                                    |  |
| Of Tenesista Analia   | Quadri, case e cellulari                                                                                                    |                                                                                                    |  |
| Of Tenedists Availa   | Usenini e denne. Questioni d'opiniene<br>Esperimento al computer. Compito cognitivi e questionari d'opinione.                                                                                                    | Prior study restrictions                                                                                                    |  |
| C Timesians Availa    | Quale laga preferiaci?                                                                                                    | Prior study restrictions                                                                                                    |  |
| Of Tenedists Availa   | Indiagine sulle experienze passate_1<br>Octime Study:                                                                                                    |                                                                                                    |  |
| Of Taxandian Availa   | Studie Atteggiamenti 3<br>(Ovine Study)                                                                                                    | Prior study restrictions                                                                                                    |  |

Study Informat

Sign-Up

Timeslots for Study
NOTE: This is an online study. Sign

Participation Deadline

Participat Deadline

Prin

w. 31 October 2014 18:

Studio Atteggiamenti 3

Web Study This is an onli below to part

0.1 Points

Cliccare su View Available Studies

Cliccare su lo studio con 'Online Study' scritto tra parentesi

La seguente finestra fornisce tutte le informazioni sullo studio (durata, CFU e nome del ricercatore) Cliccare su *View Time Slots for this Study* per vedere la scadenza dello studio

Cliccare su Sign Up

that is listed

Sign Up?

Sign Up

Cliccare su *Complete Survey Now* per cominciare lo studio

| Points                                                                |
|-----------------------------------------------------------------------|
| Points Earned:  Points Pending: Points Requirements:                  |
|                                                                       |
| Se hai accettato denaro invece di crediti, il denaro non e' indicato. |
|                                                                       |
| Study Signups                                                         |
| You have not signed up for any studies.                               |

Cliccare su *My ScheduleCredits* Questa finestra vi dà tutte le informazioni relative alle vostre partecipazioni precedenti. Inoltre fornisce le informazioni relative ai crediti (CFU): in questo caso, lo sperimentatore deve confermare l'attribuzione dei crediti.

Attenzione: Non cliccare su *Cancel* a meno che vogliate cancellare un appuntamento per uno studio nel laboratorio. Se cliccate su *Cancel* di uno studio on line che avete già fatto, la vostra partecipazione verrà cancellata e i CFU non vi saranno attribuiti.

# E. PER CANCELLARE UN APUNTAMENTO

Cliccare su *My ScheduleCredits* Cliccare su *Cancel* 

Per alcuni studi, la cancellazione di un appuntamento è limitata nel tempo. In questo caso, per cancellare il tuo appuntamento, dovrai contattare via mail o telefono il responsabile dell'esperimento.

### F. VALIDAZIONE PARTECIPAZIONE CON CFU

La validazione della tua partecipazione agli studi in CFU occorre solo per gli studenti iscritti in **PSICOLOGIA.** 

**Se sei iscritto(a) in Psicologia**, alla fine di un esperimento, devi ottenere da parte dello sperimentatore un modulo cartaceo sul quale sarà indicata la durata dell'esperimento. Dovrai tenere questi moduli fino a che non le presenti in segreteria Studenti (U17) compilando un modulo per esposto per la loro validazione ufficiale. <u>Questo processo di validazione dura circa 2 mesi</u>.

**Se sei iscritto(a) in psicologia LM PPSDCE**, la validazione delle tue partecipazioni agli studi si può fare tramite il sistema elettronico. Il modulo cartaceo è perciò superfluo.

| You may use this page to change your password and<br>update other information about pointed, all fields are<br>required unless marked otherwise. |
|----------------------------------------------------------------------------------------------------|
| Text2 Text2                                                                                                    |
| test2                                                                                                    |
| juletterichetin@gmail.com                                                                                                    |
| juliettezichetin@gmail.com                                                                                                    |
| (please enter twice for verification purposes)                                                                                                   |
| Enter your current password, then your new password<br>twice, to change your password. Otherwise, leave blank,                                   |
| Current Password                                                                                                    |
| New Password                                                                                                    |
| New Password (confirm)                                                                                                    |
| 1806197508                                                                                                    |
|                                                                                                    |
|                                                                                                    |

## G. PER CAMBIARE LA PASSWORD

Cliccare su *My Profile* Questa finestra contiene tutti i tuoi dati personali. Potete quindi modificare i dati quali: l'indirizzo email dove ricevi gli annunci degli studi e la tua password.

#### H. SE HAI DIMENTICATO LA PASSWORD

Cliccare su Forgot your password?

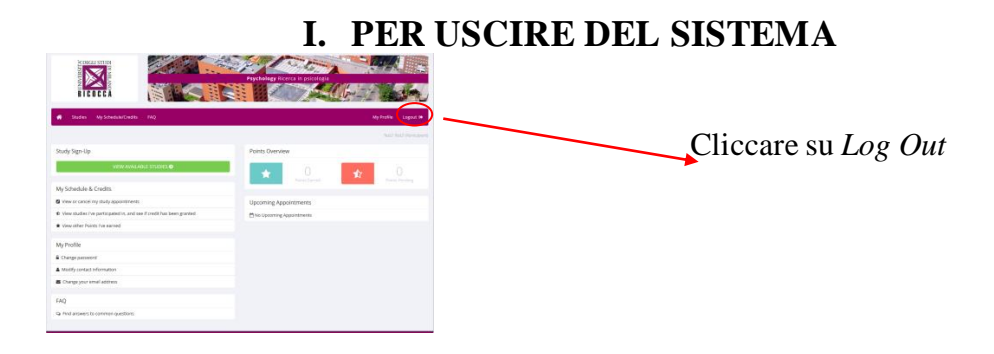

| System Message: Are you sure you want to cancel this sign-up? |                                           |                                                    |                                                                                                    |  |  |  |
|---------------------------------------------------------------|-------------------------------------------|----------------------------------------------------|----------------------------------------------------------------------------------------------------|--|--|--|
| Cancel Study Signup                                           |                                           |                                                    |                                                                                                    |  |  |  |
| IMPORTANT: You may cancel a study sign-up cancel.             | up to 24 hours before the Participation C | eadline date. If you decide to cancel no further a | tion will be required after you choose to                                                                                                    |  |  |  |
|                                                               | Study Name                                | Studio Atteggiamenti 3                             |                                                                                                    |  |  |  |
|                                                               | Participation Deadline                    | 31 October 2014 18:00                              |                                                                                                    |  |  |  |
|                                                               | Website                                   | View Website                                       |                                                                                                    |  |  |  |
|                                                               | Researcher                                | Paolo Riva<br>Email: paolo.riva1@unimib.it         |                                                                                                    |  |  |  |
|                                                               | Principal Investigator                    | Leonor Romero                                      |                                                                                                    |  |  |  |
|                                                               |                                           |                                                    |                                                                                                    |  |  |  |
| Would you like to cancel this sign-up?                        |                                           |                                                    |                                                                                                    |  |  |  |
|                                                               |                                           | No. I do not want to cance                         | E Constanting and the second second se |  |  |  |

# D. PER VEDERE A QUALI STUDI AVETE PARTECIPATO